## **Workplace Readiness Data Verification Instructions**

- 1. Go to the following website <u>http://www.techfluency.org/esess/Admin/index.php</u>
- 2. Enter your login information

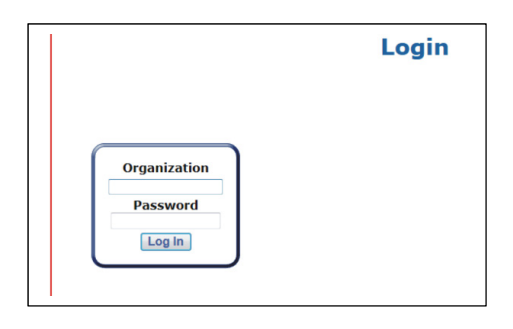

From the Administrative Menu

- 3. Click Reports
- 4. Click Assessment Enrollment

| eports                             |                                                                                                    |
|------------------------------------|----------------------------------------------------------------------------------------------------|
| Assessment Enrollment              |                                                                                                    |
| Assessment Scores                  |                                                                                                    |
| Assessment Statistics              |                                                                                                    |
| Assessment Statistics Summary      |                                                                                                    |
| CTECS Certificate                  | Organization: Virgin                                                                                             |
| Grade Report                       | Logged in as: Data                                                                                               |
| Login                              | Sector and Sector                                                                                                |
| Participant Information            |                                                                                                    |
| Standards Performance              | and the second second second second second second second second second second second second second second second |
| Standards Performance Summary with |                                                                                                    |

 Review the numbers for (Pretest) Workplace Readiness Skills for the Commonwealth (box 1), (Retake) Workplace Readiness Skills for the Commonwealth (boxes 2 and 3), and Workplace Readiness Skills for the Commonwealth (boxes 4 and 5) shaded in red below.

| 6. | 0 | Assessment Enrollment                                                        |          |           |            |        |  |
|----|---|------------------------------------------------------------------------------|----------|-----------|------------|--------|--|
|    | р |                                                                              |          |           | Technolog  |        |  |
|    | t | Controls                                                                     |          |           |            |        |  |
|    | i | Filters -<br>Enrollment Begin: The End:                                      |          |           |            |        |  |
|    | 0 | + Search by Test Ticket Enrollment Date<br>+ Search by Contract Number       |          |           |            |        |  |
|    | n | + Search by Contract-PO<br>+ Search by School                                |          |           |            |        |  |
|    | а | + Search by School Division<br>+ Search by State Testing Identifier (STI) Ni |          |           |            |        |  |
|    | Ι | + Search by Student with Disability<br>+ Search by Teacher                   |          |           |            |        |  |
|    | F | + Search by Test Site Administrator                                          |          |           |            |        |  |
|    | i |                                                                              |          |           |            |        |  |
|    | 1 |                                                                              |          |           |            |        |  |
|    |   | Assessment                                                                   | Enrolled | Completed | Taking Now | Passed |  |
|    | τ | (Pretest) Workplace Readiness Skills for the Commonwealth                    |          | 1         |            |        |  |
|    | е | (Retake) Workplace Readiness Skills for the Commonwealth                     |          | 2         |            | 3      |  |
|    |   | Workplace Readiness Skills for the Commonwealth                              |          | 4         |            | 5      |  |

- To review the total number completed and passed by school or division you can click on the optional filter and find your school. Once your selection is made click **REFRESH.** 

7. Complete the verification form and submit to CTECS.